## 设备与实验室管理平台入口指南

| 方法一:登录学校公共                                                                                                    | 数据库系统,在我的                                                                                                    | 的首页的电子校务                                                                                                    | 栏中点击进入设备与实验                                                                                                    |
|----------------------------------------------------------------------------------------------------|----------------------------------------------------------------------------------------------------|----------------------------------------------------------------------------------------------------|----------------------------------------------------------------------------------------------------|
| 室管理平台。如下图所示。                                                                                                    |                                                                                                    |                                                                                                    |                                                                                                    |
| ◀<                                                                                                    | 学校公告                                                                                                    |                                                                                                    | <ul> <li>■ 待办签报(共0条)</li> <li>■ 待办签支(共0条)</li> </ul>                                                                                                    |
| 4       5       6       7       8       9       10         11       12       13       14       15       16       17         18       19       20       21       22       23       24         25       26       27       28       29       30       1         2       3       4       5       6       7       8                                                                                                    | <ul> <li>2011年新生入校相关信息汇注</li> <li>关于做好2011年迎新工作的通数</li> <li>关于状校学生宿舍安装空调的通</li> <li>关于非报评差60周年校庆 "6</li> <li>"深耕基础教育, 擂种中国希望</li> <li>动公</li> <li>告(06/28)</li> </ul>                                              | <ol> <li>(09/09)</li> <li>(09/02)</li> <li>(109/01)</li> <li>(04/14)</li> <li>(04/18)</li> <li>(110/14)</li> <li>(110/14)<td><ul> <li>电子校务</li> <li>却公自动化系统</li> <li>财务管理系统</li> <li>科研管理系统</li> <li>************************************</li></ul></td></li></ol> | <ul> <li>电子校务</li> <li>却公自动化系统</li> <li>财务管理系统</li> <li>科研管理系统</li> <li>************************************</li></ul>                                                                                           |
| <u> 欢迎查看日程</u> 安排                                                                                                    | <ul> <li>■ 又影相凍 変心相传― - 平</li> <li>公告(06/16)</li> <li>第六届全国信息技术应用水平大</li> <li>単 华东师大新生入校体检须知(0)</li> <li>美干做好2011级本科新生英语、<br/>教材发放工作的通知(09/08)</li> <li>■ 校園通行证办理温馨提示(09/</li> </ul>                               | 朱野紀天学60月年役扶捐贈看<br>等报名通知(09/09)<br>9/09)<br>计算机分级考试、体育课选课及<br>08)                                                                                                    | <ul> <li>         · デマイエ級+「B14/5%)         · 研究生系統         · 単续執教育理系統         · 上海管理系統         · 工资管理系統         · 「方動综合服务平台         · 后勤综合服务平台         · 「方動综合服务平台         · 」         · 」         · 」</li></ul> |
| 白印服务 校园卡综合服务平台 询行校区考勘情况查询                                                                                                    | 讲座报告                                                                                                    | 方法一 ←                                                                                                    | ▲ <u>本科王官理希知</u><br>业设备与实验室管理平台<br>■ 国际交流管理系统<br>● 常常理系统                                                                                                    |
| 方法二:登录华东师范                                                                                                    | 大学校园主页: <u>ww</u>                                                                                                    | <u>w.ecnu.edu.cn</u> ,在                                                                                                    | 服务指南栏中点击进入设                                                                                                    |
| 备与实验室管理平台。如下                                                                                                    | 图所示。                                                                                                    |                                                                                                    |                                                                                                    |
| 【 <mark>链接</mark> 请选择实体院系                                                                                                    | ✔ 友情链接                                                                                                    | ✓ 内搜索 站内检                                                                                                    | 索 🔎 🏠 建氯水霉胺                                                                                                    |
| 内网站总汇 (水业网) 邮箱名: 用户名 @ student.ecnu.edu.cn ∨ 密码: ••••••                                                                                                    |                                                                                                    |                                                                                                    |                                                                                                    |
| 概況         校史沿革         校信简介         学术         信息         本专科生         研究生         博士           高师进修         汉语国际教育硕         研究         学术活动信息         研究机构         力量         两院院士         长江学者         紫江         生活         学生处         脉业中心         動助中         交流         国际交流         中澳教育合作项         指南         校       历         后動集団         夜夜         指索         数工之声         科学商店         校長         方法三:       登录华东师范之 | 交领导  学校标识  统计公报<br>上后  MBA教育中心  教育硕士<br>士  International Students  <br> 学科建设  科技处  社科处<br>工学者  終身教授  博士生导<br>中心  心理咨询中心  毒年网  <br>目  国际汉语教师研修基地  本系<br>备与实验室管理平台  国内高校网<br>动卫士  占载师博物馆  思勉人文<br>大学设备处主页: <u>ht</u> | 校园地图  漫步校园  <br>管理中心  MFA教育中心  网络<br> 学 报  <br>师  <br>丽娃河论坛  师苑贤亭论坛  紅<br> 姓跨国(境) 跨校交流网  研究<br>址一览  国外高校网址一览  松<br>高等研究院  校电视台  高等数1<br>tp://sbc.ecnu.edu.cr                                                                                                    | 学院  継续数育学院  非学历数育项目公示<br>→ 方法二<br>L+字会  慈善爱心屋  大师屋<br>2生国际交流网  <br>2回黄页  计算机紧急响应  <br>育研究所  书法中心  华东师范大学微博<br>2, 点击进入 设备与实验室                                                                                     |
| 管理平台。如下图所示。                                                                                                    |                                                                                                    |                                                                                                    |                                                                                                    |
| 资 设备处<br>iversity Facilities Management                                                                                                    | Department                                                                                                    | 方法王                                                                                                    | 一 网站导航                                                                                                    |
| 机构设置   服务指南                                                                                                    | 規章制度   实验                                                                                                    | 室管理   设备管理                                                                                                    | 采购中心   下载中心                                                                                                    |
| - 艺<br>- 佐<br>- 現<br>- 現<br>- 現<br>- 現<br>- 現<br>- 現<br>- 現<br>- 現<br>- 現<br>- 日<br>- 日<br>- 日<br>- 日<br>- 日<br>- 日<br>- 日<br>- 日<br>- 日<br>- 日                                                                                                    | <b>闻</b><br>术学院办公和实验设备撩迁至<br>播学院办公和实验设备顺利撩<br>读石开2011年暑期实验室<br>读石开2011年上半年实验<br>读成功举办Elementa<br>会处组团参加2011年嘉季                                                                                                    | (2011/8/28)<br>(2011/8/23)<br>(2011/8/14)<br>(2011/6/20)<br>(2011/5/30)                                                                                                    | 捜索<br>砂   密                                                                                                    |